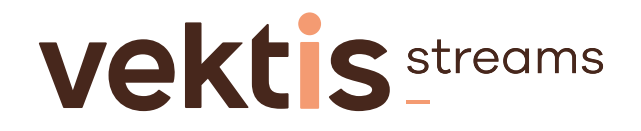

## Stappenplan Vragenlijst ggz

Voordat u jaarlijks de aanvullende basis praktijkinformatie ggz kunt invullen, is het nodig onderstaande stappen 1 t/m 3 eenmalig te doorlopen. Stap 4 keert jaarlijks terug.

#### Stap1

# Check uw AGB-registratie op juistheid en volledigheid (

### Stap 2

### Maak een Vektis-account aan 🕕

Maak met uw persoonlijke AGB-code een <u>Vektis-account</u> aan. Heeft u al een Vektis-account? Ga dan door naar stap 3.

### Stap 3 Vraag toestemming aan om de **(**) vragenlijst te mogen invullen

Log <u>hier</u> in met uw Vektis-account en vraag met de AGB-code van de onderneming eenmalig toegang aan om voor een onderneming de vragenlijst te mogen invullen. Is de toegang verstrekt, dan ontvangt u hier automatisch een e-mail over en kunt u de vragenlijst vullen.

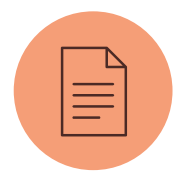

#### Stap 4 Vul de vragenlijst in ①

Klik <u>hier</u> om naar de pagina te gaan waar u de vragenlijst kunt invullen.